# Установка и обновление системы управления внешним оборудованием

# Оглавление

| 1.   | ОСНОВНЫЕ ПОНЯТИЯ И ТЕРМИНЫ                              |   |
|------|---------------------------------------------------------|---|
| 2.   | ЦЕЛЬ ПРОЕКТА                                            | 3 |
| 3.   | ТРЕБОВАНИЯ ПО ПРОЕКТУ                                   | 3 |
| 4.   | ПРИНЦИПИАЛЬНЫЕ РЕШЕНИЯ И ОГРАНИЧЕНИЯ                    | 4 |
| 5.   | ОПИСАНИЕ СИСТЕМЫ                                        | 4 |
| 5.1. | Состав системы                                          | 4 |
| 5.2. | Основные алгоритмы                                      | 4 |
| Пе   | рвоначальная установка системы управления оборудованием | 4 |
| Об   | новление системы управления оборудованием               | 5 |
| Уст  | тановка модели оборудования                             | 5 |
| Об   | новление модели                                         | 5 |
| Уд   | аление системы управления оборудованием                 | 5 |
| 5.3. | Настройки                                               | 5 |
| Оп   | исание модели                                           | 5 |
| Хра  | анилище списка моделей                                  | 7 |
| Хра  | анилище экземпляров оборудований                        | 8 |
| Ти   | пы данных                                               | 8 |
| 6.   | ПОРЯДОК ТЕСТИРОВАНИЯ                                    | 9 |
| 6.1. | Развертывание тестовой системы                          | 9 |
| 6.2. | Последовательность действий и результаты                | 9 |

# 1. Основные понятия и термины

| Термин                            | Описание                                                                                                    |
|-----------------------------------|----------------------------------------------------------------------------------------------------|
| Программа установки               | Приложение, выполняющее последовательность действий,<br>необходимых для первоначального развертывания системы<br>управления оборудованием, или ее обновления.                                 |
| Программа установки<br>модели     | Приложение, предназначенное для добавления новых или обновления существующих моделей оборудования в систему. Модели устанавливаются из инсталляционных пакетов.                               |
| Модуль сетевого<br>взаимодействия | Библиотека, содержащая СОМ-сервер, позволяющий производить обмен данными с удаленным приложением по сети по протоколу ТСР.                                                                    |
| Уникальный идентификатор          | В этом проекте – текстовое представление GUID.<br>Идентификатор содержит 36 символов в верхнем регистре, не<br>заключенных в фигурные скобки.<br>Пример: 8A8910EC-78F5-41A5-9E18-7C28992CF580 |
| Инсталляционный пакет<br>модели   | Zip-архив, содержащий все необходимые файлы для<br>установки модели в систему и командный файл для<br>инсталлятора в формате xml (Install.xml). Расширение файла –<br>«mte»                   |

# 2. Цель проекта

Разработать механизм развертывания системы управления оборудованием на рабочем месте и порядок действий при установке новой модели оборудования или обновления существующей.

# 3. Требования по проекту

| Nº | Содержание требования                                                                                          |
|----|----------------------------------------------------------------------------------------------------|
| 1  | Программа установки должна разворачивать систему управления оборудованием на                                   |
|    | компьютере при минимальном участии со стороны пользователя.                                                    |
| 2  | Программа должна корректно обновлять систему управления оборудованием, в случае обнаружения предыдущей версии. |
| 3  | Программа должна устанавливать новые модели оборудования и обновлять существующие.                             |
| 4  | Программа должна корректно удалять себя и все свои данные при деинсталляции                                    |

## 4. Принципиальные решения и ограничения

| Nº | Содержание решения                                                                                                    |  |
|----|----------------------------------------------------------------------------------------------------|--|
| 1  | При своем запуске программа будет требовать права локального Администратора операционной системы                                                                                                    |  |
| 2  | Программа будет работать только в рамках операционных систем из семейства Windows (x86 и x64)                                                                                                    |  |
| 3  | <ul> <li>При создании новых драйверов устройств, разработчики должны придерживаться следующих правил по формированию наименования модели оборудования:</li> <li>Наименование должно начинаться с имени поставщика драйвера.</li> <li>Далее, после двоеточия и пробела должно следовать наименование модели устройства.</li> <li>Далее, после пробела возможно добавление номера версии модели.</li> </ul>                                                                                                    |  |
| 4  | <ul> <li>При создании новых драйверов устройств, разработчики должны придерживаться следующих правил по формированию наименования файла инсталляционного пакета драйвера:</li> <li>В наименовании допускается использование только латинских символов</li> <li>Если наименование модели устройства содержит несколько слов, они должны писаться слитно, каждое новое слово – с большой буквы.</li> <li>Наименование должно начинаться с имени поставщика драйвера.</li> <li>Далее, после пробела должно следовать наименование модели устройства.</li> <li>Далее, после пробела возможно добавление номера версии модели.</li> <li>Файл должен иметь расширение «mte»</li> <li>Пример: «Rarus BarcodeScanner 1.0.mte»</li> </ul> |  |

## 5. Описание системы

## 5.1. Состав системы

- Setup.exe программа установки системы управления внешним оборудованием и развертывания моделей оборудования.
- ModelInstall.exe программа установки и обновления моделей оборудования. После установки системы, файлы с расширением «mte» будут ассоциированы с данной программой.
- EqNetwork.dll ActiveX-библиотека. Модуль для организации сетевого взаимодействия.
- ConfEdit.exe редактор схемы моделей и экземпляров оборудования. Позволяет просматривать информацию об установленных моделях, добавлять и удалять модели. При работе с экземплярами оборудования поддерживается полный цикл создания, настройки и удаления.
- Models каталог, в котором расположены инсталляционные пакеты моделей внешнего оборудования.

## 5.2. Основные алгоритмы

#### Первоначальная установка системы управления оборудованием

При первичной установке программа установки выполняет ряд действий по развертыванию системы:

- Копирует файл модуля сетевого взаимодействия и файл программы инсталляции модели в каталог «%ProgramFiles%\1CEquipment\»
- Создает в каталоге «%ProgramFiles%\1CEquipment\» файл хранилища моделей, содержащий список установленных моделей оборудования Models.xml
- Регистрирует библиотеку COM-сервера модуля сетевого взаимодействия в реестре Windows.
- Ассоциирует файлы с расширением «mte» с программой установки модели.
- Устанавливает все модели оборудования, присутствующих дистрибутиве.
- Устанавливает редактор схемы оборудования и создает для него ярлык в меню «Пуск Программы».

#### Обновление системы управления оборудованием

При обновлении системы программа установки производит следующие действия:

- Копирует файл модуля сетевого взаимодействия и файл программы инсталляции модели в каталог «%ProgramFiles%\1CEquipment\», запрашивая пользователя о необходимости обновления, если версии файлов различны.
- Обновляет содержимое файла Models.xml информацией из дистрибутива
- Регистрирует модуль сетевого взаимодействия в реестре Windows.
- Ассоциирует файлы с расширением «mte» с программой установки модели.
- Добавляет новые модели оборудования, присутствующие в дистрибутиве и обновляет существующие.
- Обновляет редактор схемы оборудования

#### Установка модели оборудования

Инсталляционный пакет модели представляет собой файл Zip-архива с расширением «mte». Пакет содержит все файлы, необходимые для функционирования драйвера модели. Кроме этого в состав пакета командный файл для инсталлятора. Командный файл представляет собой текстовый файл в формате XML, в котором содержатся данные о модели оборудования и список команд для инсталлятора модели. Команды описывают порядок действий, необходимый для инсталляции модели. Установку, обновление и удаление моделей выполняет программа установки модели.

Алгоритм установки модели оборудования:

- Проверяется целостность архива и корректность командного файла.
- Для хранения файлов модели, в каталоге «%ProgramFiles%\1CEquipment\» создается подкаталог, имя которого совпадает с уникальным идентификатором модели. В этот каталог из архива распаковываются все файлы пакета. Туда же копируется и сам инсталляционный пакет модели.
- В хранилище моделей (файл Models.xml) регистрируется модель, на основании данных, полученных из командного файла.
- Выполняются операции, описанные в командном файле (регистрация СОМ-серверов, копирование файлов)

#### Обновление модели

При обновлении модели, программа установки модели выполняет те же действия, что и при установке модели. Обновление экземпляров оборудования происходит автоматически при первом их использовании, или вручную с помощью редактора схемы оборудования.

#### Удаление системы управления оборудованием

При удалении системы производятся следующие операции:

- Удаление экземпляров оборудования.
- Удаление моделей оборудования
- Удаление самой системы управления оборудованием.

### 5.3. Настройки

#### Описание модели

В состав инсталляционного пакета модели входит командный файл для инсталлятора моделей Install.xml. Файл содержит идентификационную информацию, описывающая модель, и порядок действий по ее установке.

#### Структура файла:

```
<?xml version="1.0" encoding="UTF-16" ?>
```

```
<Model ModelName="" TypeName="" ProcessorName="" ProcessorType="" MajorVersion=""
MinorVersion="" BuildVersion="" Developer=" " ContactInfo="" ModelID="" Description="">
<InstallOptions>
<BeforeInstall FileName="" Params="" />
<AfterInstall FileName="" Params="" />
```

```
<FileList>
<File Name="" Destination="" />
```

</FileList> <RegFiles> <File Name="" Path="" />

</RegFiles>

</InstallOptions>

</Model>

#### Описание структуры:

• *Model* – корневой элемент, содержит описание модели.

Имеет следующие атрибуты:

- ModelName имя модели, однозначно описывающее данную модель. Имя модели используется при выборе пользователем модели для создания нового экземпляра оборудования.
- о *ТуреName* идентификатор типа оборудования.
- ProcessorName имя драйвера модели оборудования. В зависимости от типа драйвера, данный параметр может содержать программный идентификатор COMсервера драйвера или полный путь к библиотеке драйвера
- о ProcessorType Определяет тип драйвера модели оборудования
  - 1 = СОМ -объект 32-х,
  - 2 = СОМ-объект 64х,
  - 3 = Native API Win32,
  - 4 = Native API Win64,
  - 5 = Native API Linux32,
  - 6 = Native API Linux64
- о *MajorVersion* старшая версия драйвера модели.
- о MinorVersion младшая версия драйвера модели.
- о BuildVersion номер сборки драйвера модели.
- о Developer информация о разработчике драйвера.
- о ContactInfo контактная информация.
- о *ModelID* уникальный идентификатор (GUID) модели.
- о Description расширенное описание модели.
- InsallOption Элемент, опиываеющий процесс инсталляции драйвера. В данном элементе описывается копирование файлов из дистрибутива, запуск дополнительных утилит до и после инсталляции, регистрация COM-серверов в реестре Windows.
  - BeforeInstall в этой секции можно запланировать запуск дополнительных утилит перед началом установки драйвера
    - FileName имя исполняемого файла утилиты, запуск которой будет выполнен перед началом установки.
    - Params параметры командной строки.
  - *AfterInstall* в этой секции можно запланировать запуск дополнительных утилит после окончания установки драйвера
    - FileName имя исполняемого файла утилиты, запуск которой будет выполнен после окончания установки
    - Params параметры командной строки.
  - FileList элемент, содержащий список файлов драйвера. Может содержать несколько элеметов «File».
    - File элемент, описывающий один из файлов драйвера
      - Name имя файла драйвера из дистрибутива модели. Может иметь значение «\*.\*», означающее - все файлы из инсталляционного пакета
      - *Destination* каталог, в который будут скопированы файл или группа файлов из дистрибутива. Может принимать следующие значения:
        - "" базовый каталог инсталляции модели
           %ProgramFiles%\1CEquipment\%ModelID%
        - о "#COMMON\_APPDATA#" общий каталог данных программ
        - "#PROGRAM\_FILES#" каталог для установки программ по умолчанию
        - о "#PROGRAM\_FILES\_COMMON#" каталог общих файлов установленных программ
        - о "#SYSTEM#" Системный каталог Windows
        - о "#WINDOWS#" Каталог установки Windows
  - *RegFiles* элемент, содержащий список библиотек COM-серверов, которые должны быть зарегистрированы в реестре Windows после копирования файлов драйвера.

Регистрация производится с помощью штатной утилиты «regsvr32.exe». Элемент может содержать несколько элементов «File».

- File элемент, описывающий один из файлов драйвера
  - Name имя файла библиотеки СОМ-сервера
  - *Path* путь к каталогу библиотеки СОМ-сервера. Может принимать следующие значения:
    - о "" базовый каталог инсталляции модели
    - %ProgramFiles%\1CEquipment\%ModelID%
    - о "#COMMON\_APPDATA#" общий каталог данных программ
    - "#PROGRAM\_FILES#" каталог для установки программ по умолчанию
    - "#PROGRAM\_FILES\_COMMON#" каталог общих файлов установленных программ
    - о "#SYSTEM#" Системный каталог Windows
    - о "#WINDOWS#" Каталог установки Windows

#### Хранилище списка моделей

Общие параметры системы, такие как список установленных моделей, каталог хранилища настроек экземпляров оборудования - хранятся в файле Models.xml. Этот файл создается при первичной установке системе в каталоге «%ProgramFiles%\1CEquipment\». В дальнейшем он модифицируется в результате добавления или удаления моделей оборудования в систему.

#### Структура файла:

<?xml version="1.0" encoding="UTF-16" ?>

<ModelList ComputerName="" DevicesDataFolder="">

<Model ModelName="" TypeName="" ProcessorName="" ProcessorType="" MajorVersion="" MinorVersion="" BuildVersion="" Developer="" ContactInfo="" ModelID="" Description="" /> </ModelList>

## Описание структуры:

- ModelsList корневой элемент. Может содержать несколько элементов «Model». Имеет следующие атрибуты:
  - СотриterName имя компьютера, на котором создавался данный конфигурационный файл.
  - DevicesdataFolder ссылка на каталог, в котором расположено хранилище экземпляров оборудования.
- *Model* элемент, описывающий модель оборудования, установленную в системе. Имеет следующие атрибуты:
  - *МodelName* имя модели, однозначно описывающее данную модель. Имя модели используется при выборе пользователем модели для создания нового экземпляра оборудования.
  - о *ТуреName* идентификатор типа оборудования.
  - ProcessorName имя драйвера модели оборудования. В зависимости от типа драйвера, данный параметр может содержать программный идентификатор СОМ-сервера драйвера или полный путь к библиотеке драйвера
  - о ProcessorType Определяет тип драйвера модели оборудования
    - 1 = СОМ-объект 32-х,
    - 2 = СОМ-объект 64х,
    - 3 =Native API Win32,
    - 4 = Native API Win64,
    - 5 = Native API Linux32,
    - 6 = Native API Linux64
  - о *MajorVersion* старшая версия драйвера модели.
  - о *MinorVersion* младшая версия драйвера модели.
  - о BuildVersion номер сборки драйвера модели.
  - о *Developer* информация о разработчике драйвера.
  - о ContactInfo контактная информация.
  - о ModelID уникальный идентификатор (GUID) модели.
  - о *Description* расширенное описание модели.

#### Хранилище экземпляров оборудований

Хранилище настроек экземпляров оборудования представляет собой файловый каталог. Расположение хранилища экземпляров определяется атрибутом DevicesDataFolder в файле хранилища моделей, по умолчанию это - %CommonAppData%\1CEquipment. Для каждого экземпляра оборудования в хранилище создается отдельный подкаталог, имя которого совпадает с идентификатором устройства в системе. В каталоге экземпляра располагается файл Settings.xml, содержащий значения всех настроек устройства. В этом же каталоге драйвер может сохранять любые временные файлы или файлы настроек, необходимые ему для работы. Структура файла:

#### Структура файла:

<?xml version="1.0" encoding="UTF-16" ?>

<DeviceConfig TypeName="" DeviceName="" ModelID="" DeviceID="">

<Settings>

<Item ID=" " Value="" Type="" Default="" ReadOnly="" Name=" " Description="" />

</Settings>

</DeviceConfig>

#### Описание структуры:

- DeviceConfig корневой элемент. Имеет следующие атрибуты:
  - о *ТуреName* идентификатор типа оборудования.
  - о DeviceName Наименование экземпляра оборудования.
  - о *ModelID* уникальный идентификатор (GUID) модели.
  - о DeviceID уникальный идентификатор (GUID) экземпляра оборудования.
- Settings корневой элемент, содержащий список значений настроек. Может содержать один или более елементов «Item».

Имеет следующие атрибуты:

- Item элемент, содержащий значение настройки экземпляра оборудования.
   Имеет следующие атрибуты:
  - ID идентификатор настройки.
    - ID идентификатор настройки
       Макиа спортностройки
    - Value значение настройки
       Туре тип значения (см. Типы дан
    - *Туре* тип значения (см. Типы данных).
       *Default* значение настройки по умолчанию.
  - Default значение настройки по умолчанию.
     ReadOnly если имеет значение «True», изменение настройки
  - пользователем запрещено.
  - Name наименование настройки.
  - Description подробное описание настройки.

#### Типы данных

Типы используемых данных подробно описаны в документе «Система управления внешним оборудованием». При конвертации значений и сохранении их в XML-файлы, действуют следующие правила:

- String Строковое представление типа «String». Разделители строк заменяются на пару символов «\n». Если же в тексте встречается данная последовательность символов, то она преобразуется к строке «\\n». При чтении XML-формата происходит обратное преобразование.
- Number Строковое представление типа «Number». При конвертации значения в XML, в качестве десятичного разделителя используется точка. Количество десятичных знаков после разделителя не ограничено.
- Boolean Строковое представление типа «Boolean». При конвертации в XML используются следующие текстовые представления значений: «False» ложь, «True» истина.
- DateTime Строковое представление типа «Date». При конвертации значений в файлы XML, используется следующий формат:

DD.MM.YYYY HH:NN:SS где:

- о DD номер дня месяца
- о ММ номер месяца
- о ҮҮҮҮ год
- о НН час дня в формате 24h
- о NN минуты
- о SS секунды

# 6. Порядок тестирования

## 6.1. Развертывание тестовой системы

- Запустить инсталлятор Setup.exe из дистрибутива системы управления оборудованием
- Нажимая кнопку «Далее>>» завершить установку.

## 6.2. Последовательность действий и результаты

После установки системы можно проверить корректность установки по следующим признакам:

- В каталоге % Program Files % должен присутствовать каталог «1 CEquipment».
- В каталоге «%ProgramFiles%\1CEquipment\» должны присутствовать следующие файлы системы: Models.xml, ModelInstall.exe, ConfEdit.exe и EqNetwork.dll.
- В каталоге «%ProgramFiles%\1CEquipment\» должны присутствовать подкаталоги моделей, наименование которых представляет собой уникальный идентификатор. В данных каталогах размещаются файлы моделей.
- Состав файлов каталога модели может отличаться от содержимого инсталляционного пакета модели, так как порядок и правила копирования файлов при инсталляции определяется в командном файле install.xml. Файл install.xml и файл инсталляционного пакета должны обязательно присутствовать в каталоге каждой модели.
- Структура файла Models.xml должна соответствовать <u>описанию</u>. В файле должны присутствовать записи обо всех моделях оборудования, имеющихся в дистрибутиве.
- В реестре Windows должны существовать следующие ключи:
  - HKEY\_CLASSES\_ROOT\EqNetwork.Manager
    - KEY\_CLASSES\_ROOT\EqNetwork.Manager\Clsid со значением по умолчанию «{72865E01-D26E-4181-83C5-BC909B660E7C}»
    - HKEY\_CLASSES\_ROOT\CLSID\{72865E01-D26E-4181-83C5-ВС909B660E7C}\InprocServer32, значение по умолчанию должно ссылаться на %ProgramFiles%\1CEquipment\EqNetwork.dll
- В каталоге %CommonAppData% должен присутствовать каталог «1CEquipment». Если на жестком диске используется файловая система NTFS, то для этого каталога будут установлены права полного доступа для всех пользователей. Проверить это можно посмотрев свойства папки на вкладке «безопасность».